## User Guide

# 09.5 Administration and HRM Administration and HRM-MA-182-Unifom Distibution Ver 2.0.0

For

Supply, delivery, installation, Commissioning, Training and Maintenance of Enterprise Resource Planning System (DMMC-ERP)

For

### DEHIWALA MOUNT-LAVINIA MUNICIPAL COUNCIL

Ву

EMETSOFT (PVT) LTD

#### 1. REVISION HISTORY

| Date       | Version     | Description            | Author            |
|------------|-------------|------------------------|-------------------|
| 08-03-2022 | 0.0.1 Initi | al version             | EMETSOFT IMP Team |
| 26-04-2022 | 0.1.1 Modif | ications to the report | EMETSOFT IMP Team |
| 28-04-2022 | 1.0.0 Final | Release                | Project Manager   |
| 19-05-2022 | 2.0.0 Enhan | cements for the manual | Project Manager   |

#### 2. TABLE OF CONTENTS

Page No.

| 1. | Revision History     | .2 |
|----|----------------------|----|
| 2. |                      | .2 |
| 3. | THE PROCESS          | .4 |
| 4. | Uniform Distribution | .5 |

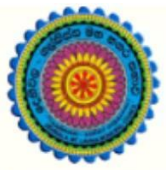

### ENTERPRISE RESOURCE PLANNING (ERP)

#### Dehiwala Mount Lavinia Municipal Council

Welcome to the Easiest, Fastest, most Secure, FIRST & the ONLY ERP for the LGA sector

#### UNIFOM DISTIBUTION

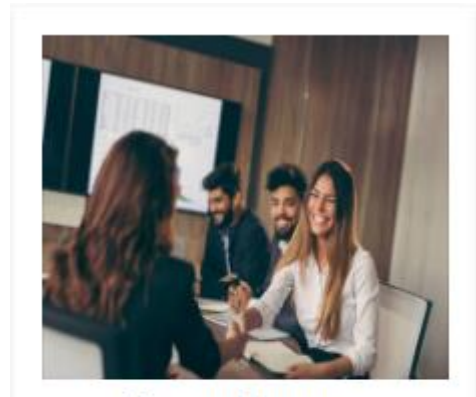

Human Resource Management

HR, administration, recruitements, Personal Files

READ MORE

#### 3. THE PROCESS

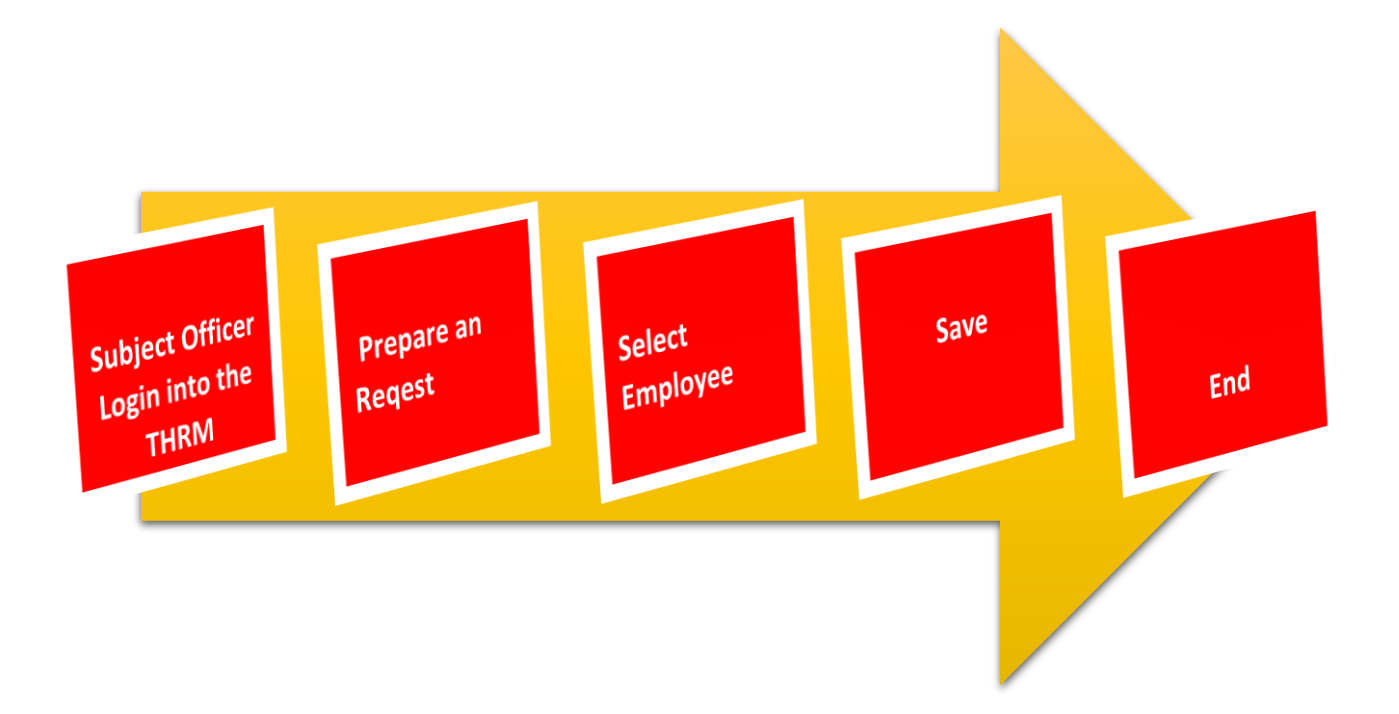

#### 4. UNIFORM DISTRIBUTION

STEP: 01 Click On this Icon in ERP Page

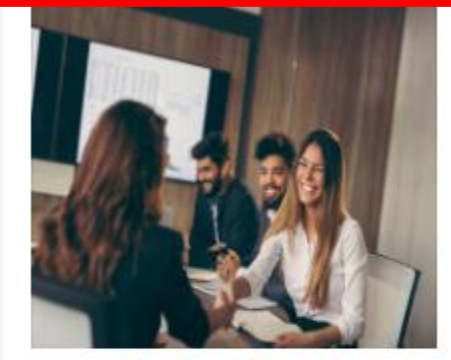

Human Resource Management

HR, administration, recruitements, Personal Files

READ MOR

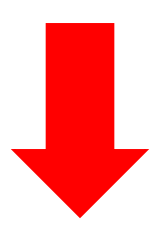

STEP: 02 Login using your user name and password to the system

| sahan_Emet       |        |
|------------------|--------|
| •••              |        |
| Advanced Options | Log In |

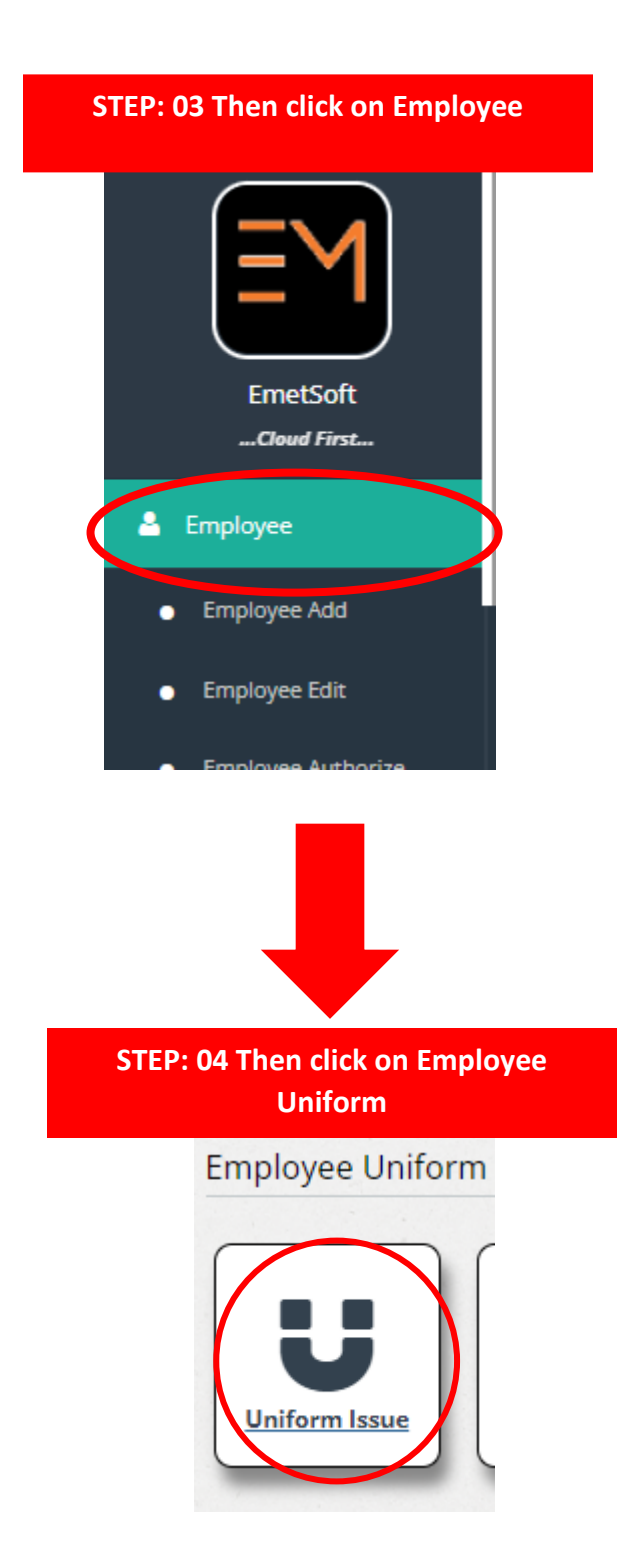

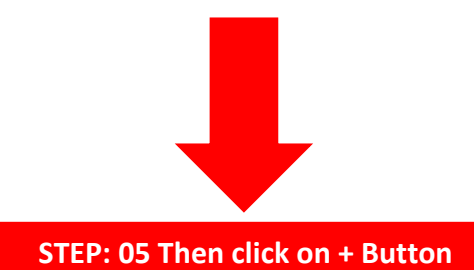

#### Uniform Issue Details Search By 🛈 Search For Q C Employee ID From Date To Date 3/8/2022 4/8/2022 Ô + **STEP: 05 Select Employee** Uniform Issue ID 01 Employee \* 🕄 02 2001 Request Date \* 03 Issue Date 04 4/6/2022 4/8/2022 Uniform Type 🔕 05 Remarks 06 Normal One T-Shirt Save Exit

- 01. ID(Auto Generate)
- 02. Select Employee
- 03. Select Request Date
- 04. Select Issue Date
- 05. Select Uniform Type
- 06. Enter Remarks

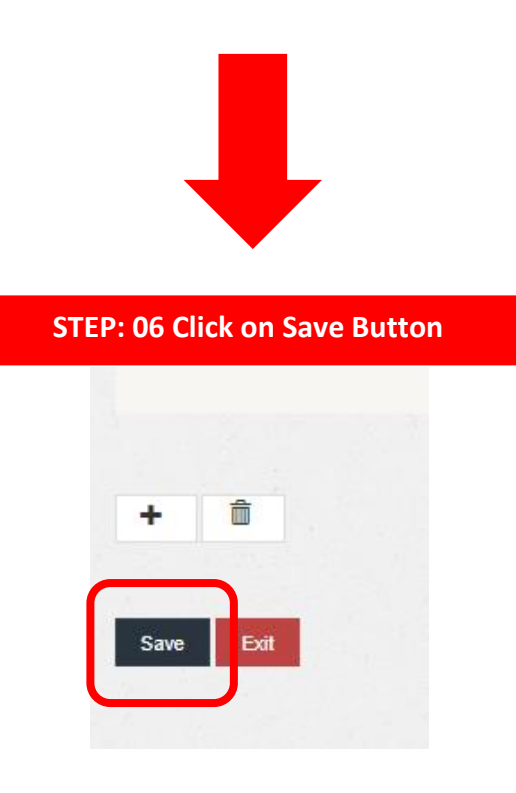